## TUTO Portail Des Aides Espace Usagers

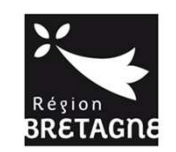

### Pour trouver les informations sur l'AAP à projets FDVA : aller sur le site <u>www.bretagne.bzh</u>

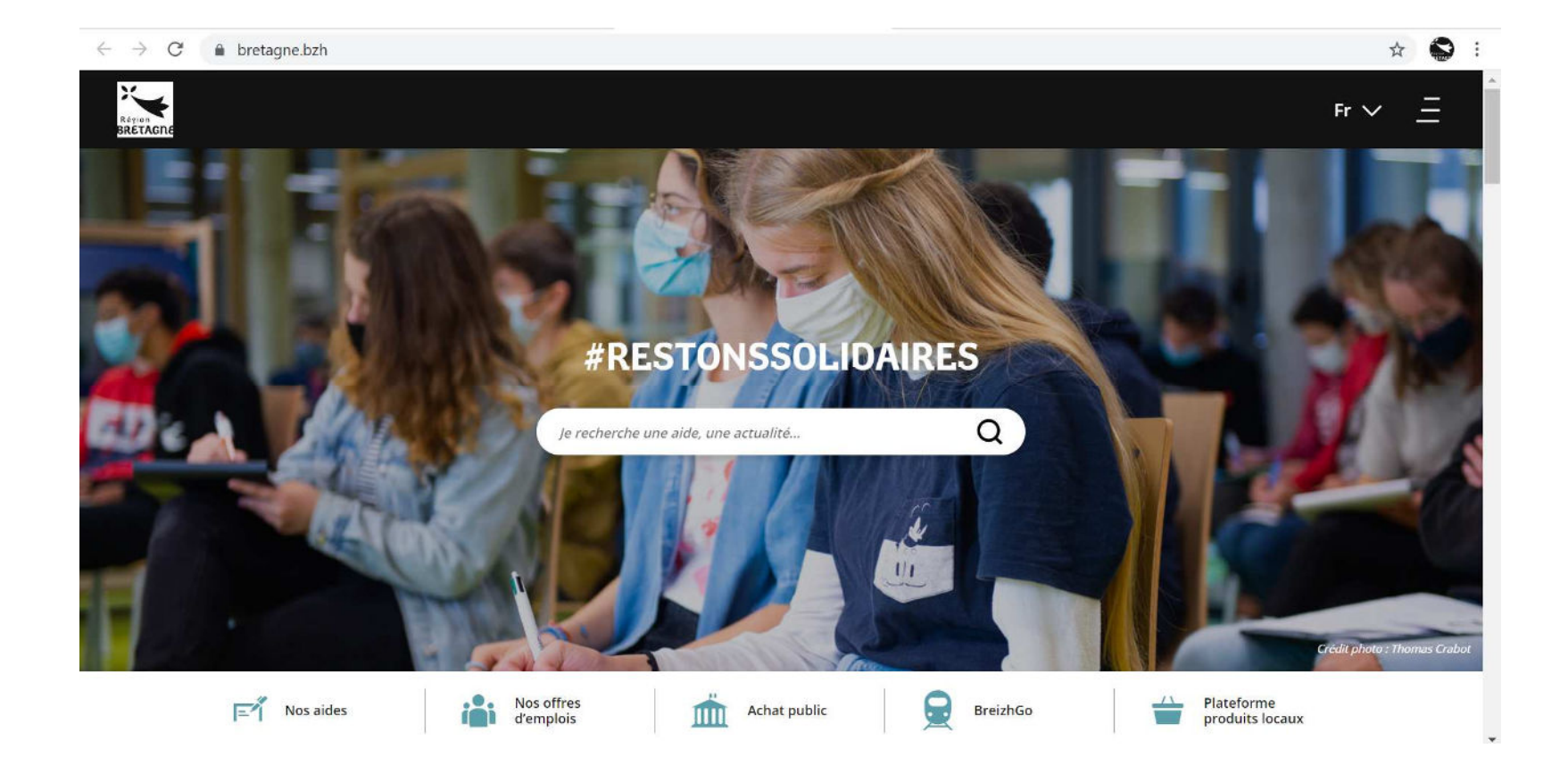

### Cliquer ensuite sur « Economie sociale et solidaire – Formation des bénévoles (Aide) »

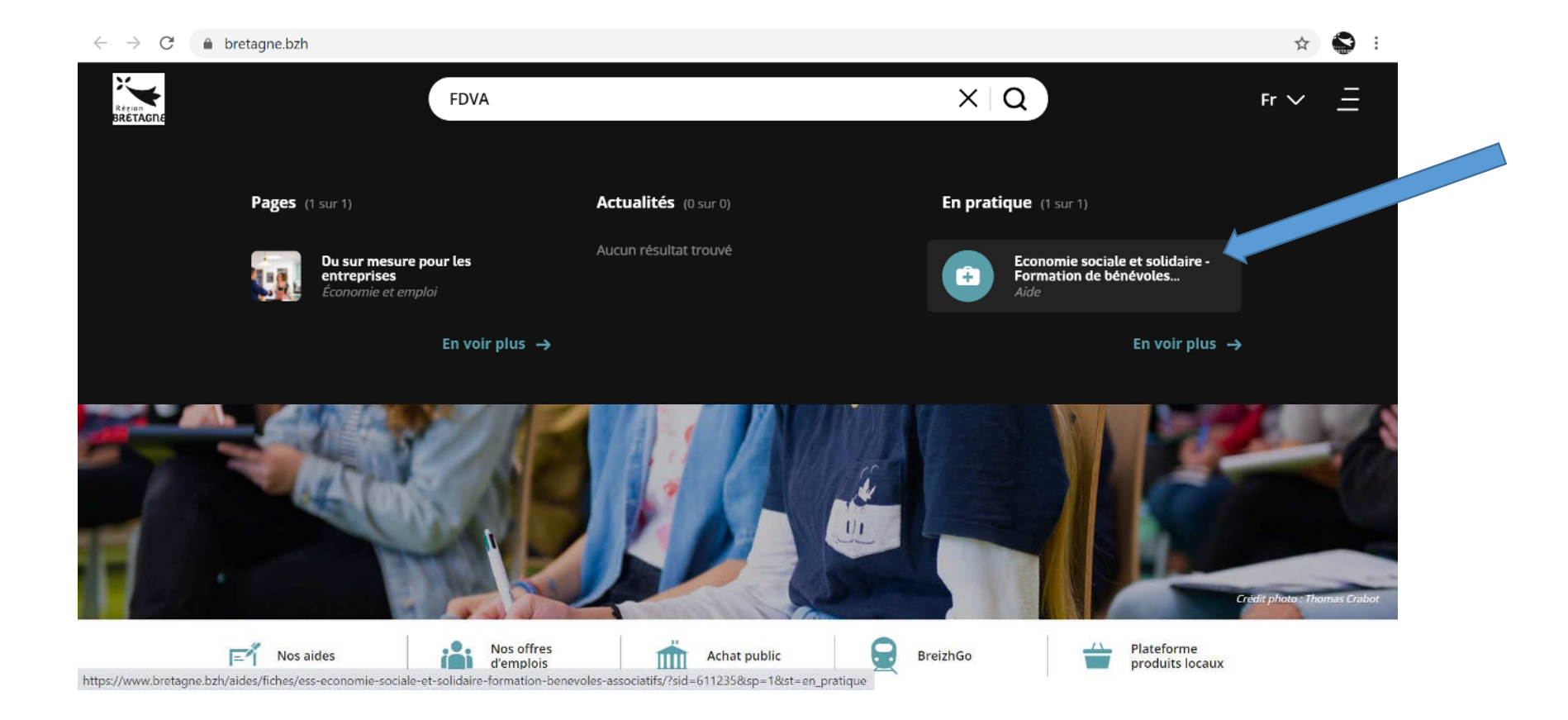

# La page de l'AAP s'affiche, vous pouvez consulter chaque rubrique

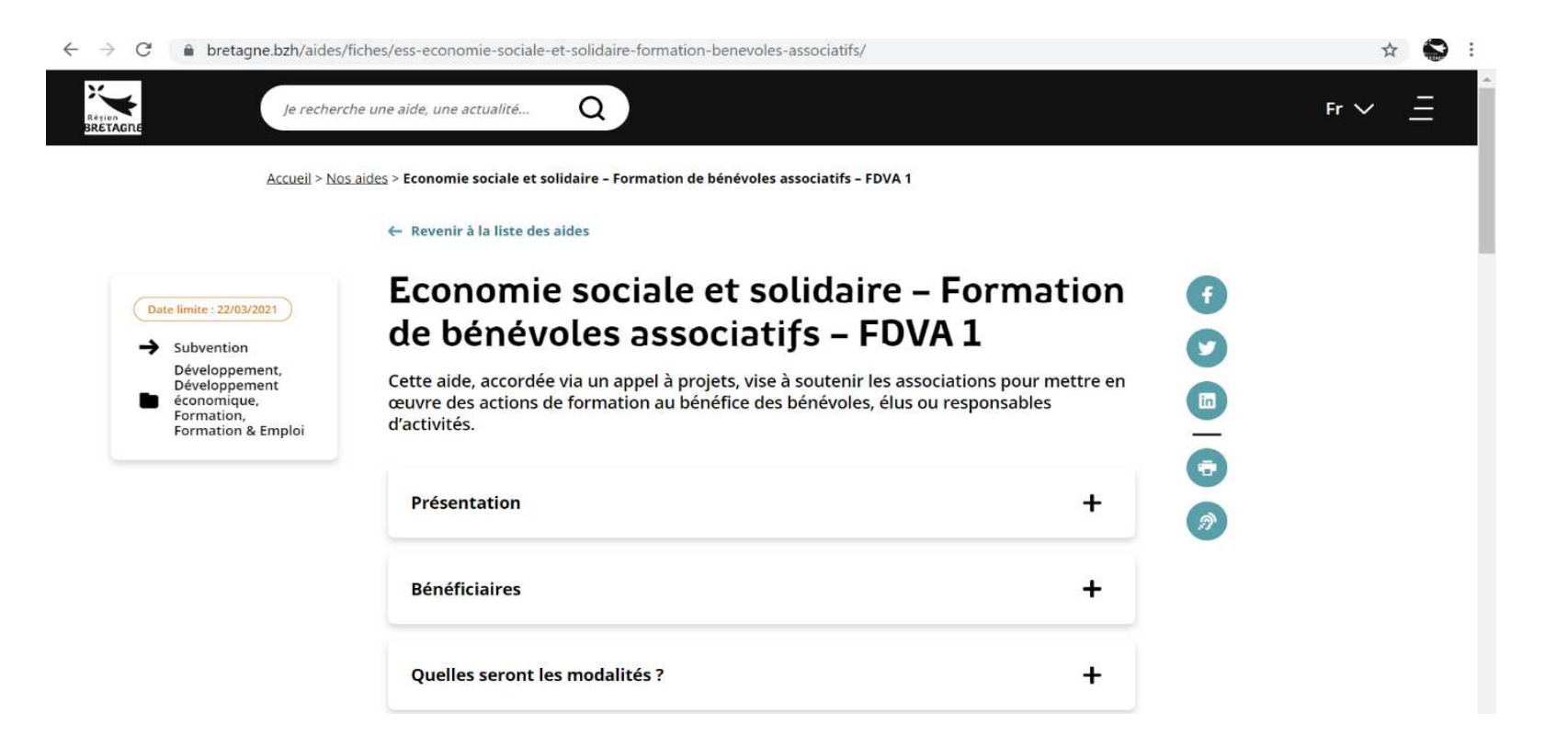

# Puis cliquer sur « déposer une demande » pour vous diriger directement sur PDA

| C          bretagne.bzh/aides/fiches<br>Rétren<br>BRETAGNE                                                                                                    | s/ess-economie-sociale-et-solidaire-formation-benevoles-associatifs/                                                                                                    | ☆ 😒 :<br>Fr → <u>–</u>                                                                                                    |
|----------------------------------------------------------------------------------------------------|----------------------------------------------------------------------------------------------------|----------------------------------------------------------------------------------------------------|
|                                                                                                    | Déposer votre demande —                                                                                                    |                                                                                                    |
|                                                                                                    | Modalités de dépôt de la demande                                                                                                    |                                                                                                    |
| Date limite : 22/03/2021                                                                                                    | Pour déposer une demande, il convient de compléter votre dossier à l'aide de la<br>liste des pièces et des formulaires à télécharger, puis de déposer votre dossier<br>en ligne en bas de page.                                                                                                    | •                                                                                                    |
| <ul> <li>Subvention</li> <li>Développement,</li> <li>Développement</li> <li>économique,</li> <li>Formation,</li> <li>Formation &amp; Emploi</li> </ul>                         | Afin de faire connaître vos offres de formations, et compléter éventuellement vos<br>sessions, nous vous invitons fortement à les déposer gratuitement sur le portail de la<br>formation des bénévoles en Bretagne animé par le Mouvement Associatif de<br>Bretagne (cf. présentation) :<br><u>https://www.formations-benevoles.bzh</u>                                                                                                    |                                                                                                    |
|                                                                                                    | Calendrier :                                                                                                    | 3                                                                                                    |
|                                                                                                    | <ul> <li>Ouverture de l'aide : jeudi 11 février 2021</li> <li>Date limite des dépôts de dossiers : lundi 22 mars 2021</li> <li>Commission régionale consultative FDVA : mardi 1er juin 2021</li> </ul>                                                                                                    | -                                                                                                    |
|                                                                                                    | Pièces à joindre à votre demande :                                                                                                    |                                                                                                    |
| <ul> <li>→ Subvention</li> <li>→ Subvention</li> <li>Développement,</li> <li>Développement</li> <li>€conomique,</li> <li>Formation,</li> <li>Formation &amp; Emploi</li> </ul> | <ul> <li>Le dossier comprenant la présentation de chacune des formations avec un initiulé, le contenu détaillé, le statut de l'intervenant et le budget (document vierge à disposition sur le portail des aides),</li> <li>La délibération de l'association relative au programme de formation des bénévoles,</li> <li>Le bilan des formations 2020 et listes d'émargements des bénévoles formés (copie d'écran pour les formations en distanciel). Compte tenu de la situation sanitaire qui a vu un nombre important de formations reportées, les bilans de ces formations pourront être joints ultérieurement,</li> <li>Le compte-rendu financier de la subvention 2020 (CERFA 15059*02),</li> <li>Le dernier bilan et compte de résultat signé par le commissaire aux compte, l'expert-comptable ou le président le cas échéant,</li> <li>Le devis de prestation relative à l'intervenant extérieur le cas échéant,</li> <li>Le RIB de votre association.</li> </ul> | <ul> <li><b>f</b></li> <li><b>y</b></li> <li><b>i</b></li> <li><b>i</b></li></ul> |
|                                                                                                    | Déposer une demande<br>Suivre votre dossier                                                                                                    |                                                                                                    |

A l'arrivée sur PDA, l'association pourra :

1- Cliquer sur Créer un compte

ou

2- rentrer l'identifiant et mot de passe => Se connecter

(si une demande pour un autre dispositif de la Région a déjà été déposée par l'association sur PDA)

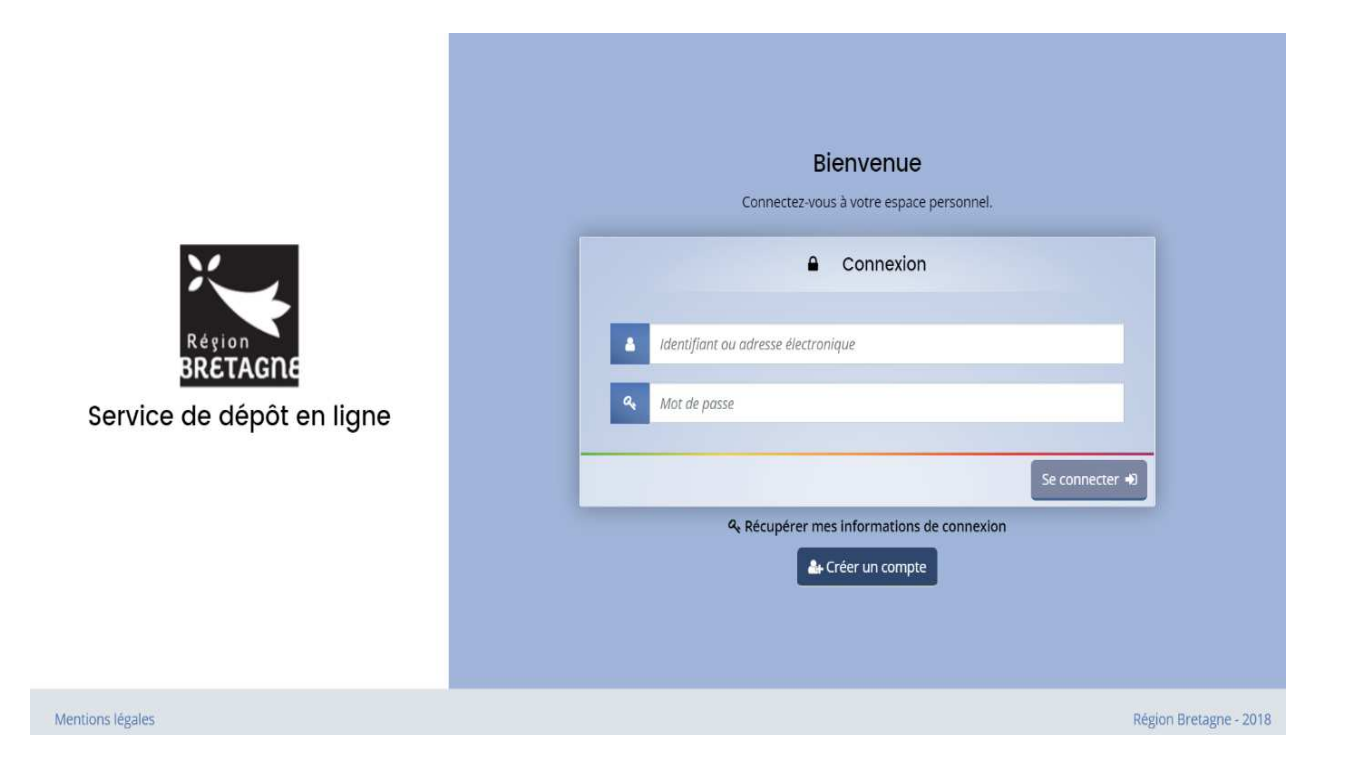

# Créez votre compte : Rentrer les informations de l'association

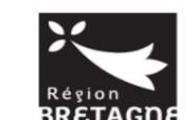

Service de dépôt en ligne

Mentions légales

|                                               | Créez votre compte                                |
|-----------------------------------------------|---------------------------------------------------|
| Les champ                                     | us marqués d'un astérisque (*) sont obligatoires. |
| <ul> <li>Vos informations de conne</li> </ul> | exion                                             |
| Identifiant *                                 | 6                                                 |
| Mot de passe *                                |                                                   |
| Confirmation du mot de passe *                |                                                   |
|                                               |                                                   |
| Vos informations personne                     | lles                                              |
| Civilité *                                    | - Votre choix - 🗸 🗸                               |
| Nom *                                         |                                                   |
| Prénom *                                      |                                                   |
| Adresse électronique *                        |                                                   |
| Confirmation de l'adresse<br>électronique *   |                                                   |
|                                               |                                                   |
|                                               | Créer mon compte                                  |
|                                               |                                                   |
|                                               | Région B                                          |

Le compte a bien été créé. Pour l'activer, il faudra aller cliquer sur le lien envoyé par mail sur la messagerie de l'asso. Après le clic, l'asso sera renvoyée directement à la page de connexion du PDA

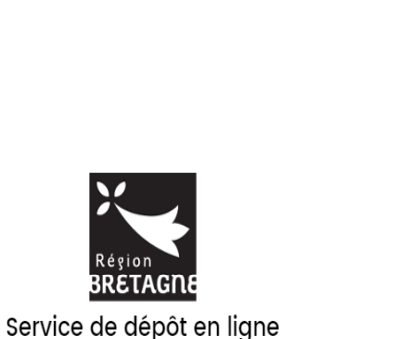

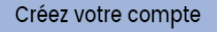

Les champs marqués d'un astérisque (\*) sont obligatoires.

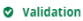

Votre demande de création de compte est enregistrée. Vous allez recevoir un courriel afin d'activer votre compte. En cas de non-réception du courriel, merci de vérifier dans vos dossiers de courriers indésirables ou spams.

Écran de connexion 🖲

\*En cas de mot de passe oublié : renseigner comme cidessous, votre adresse mail ou identifiant. Un mail vous sera de nouveau envoyé

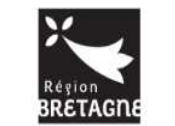

Service de dépôt en ligne

| <ul> <li>Identificant outpile</li> </ul>                                             |                                                       |                                                                                                    |
|--------------------------------------------------------------------------------------|-------------------------------------------------------|----------------------------------------------------------------------------------------------------|
| Récupérez votre identifiant en                                                       | indiquant ci-dessous votre                            | adresse électronique, puis retrouvez-le dans le courriel qui vous sera transmis.                                     |
| • Validation<br>Si un compte correspondant                                           | t à cet email existe, vous all                        | *                                                                                                    |
|                                                                                      | Adresse électronique *                                | noemie.couvrand@bretagne.bzh                                                                                         |
| <ul> <li>Réinitialisation du mot de</li> </ul>                                       | passe                                                 | • Valid                                                                                                    |
| Réinitialisation du mot de Réinitialisez votre mot de passe transmis.                | e en indiquant ci-dessous v                           | • Valid                                                                                                    |
| Réinitialisation du mot de Réinitialisez votre mot de passe transmis. identifiant ou | e en indiquant ci-dessous v<br>adresse électronique * | otre identifiant ou votre adresse électronique, puis sulvez les instructions fournies dans le courriel qui vous sera |

Après la connexion, l'association arrive sur la page d'accueil usagers :

1 – Préambule (qui récapitule les étapes)
Dans l'encadré « 1.
Préparation », il y a « Plus d'informations sur l'aide de la Bretagne ». Ce lien permet de renvoyer l'asso vers le site bretagne.bzh sur la page du FDVA (cahier des charges, etc..)

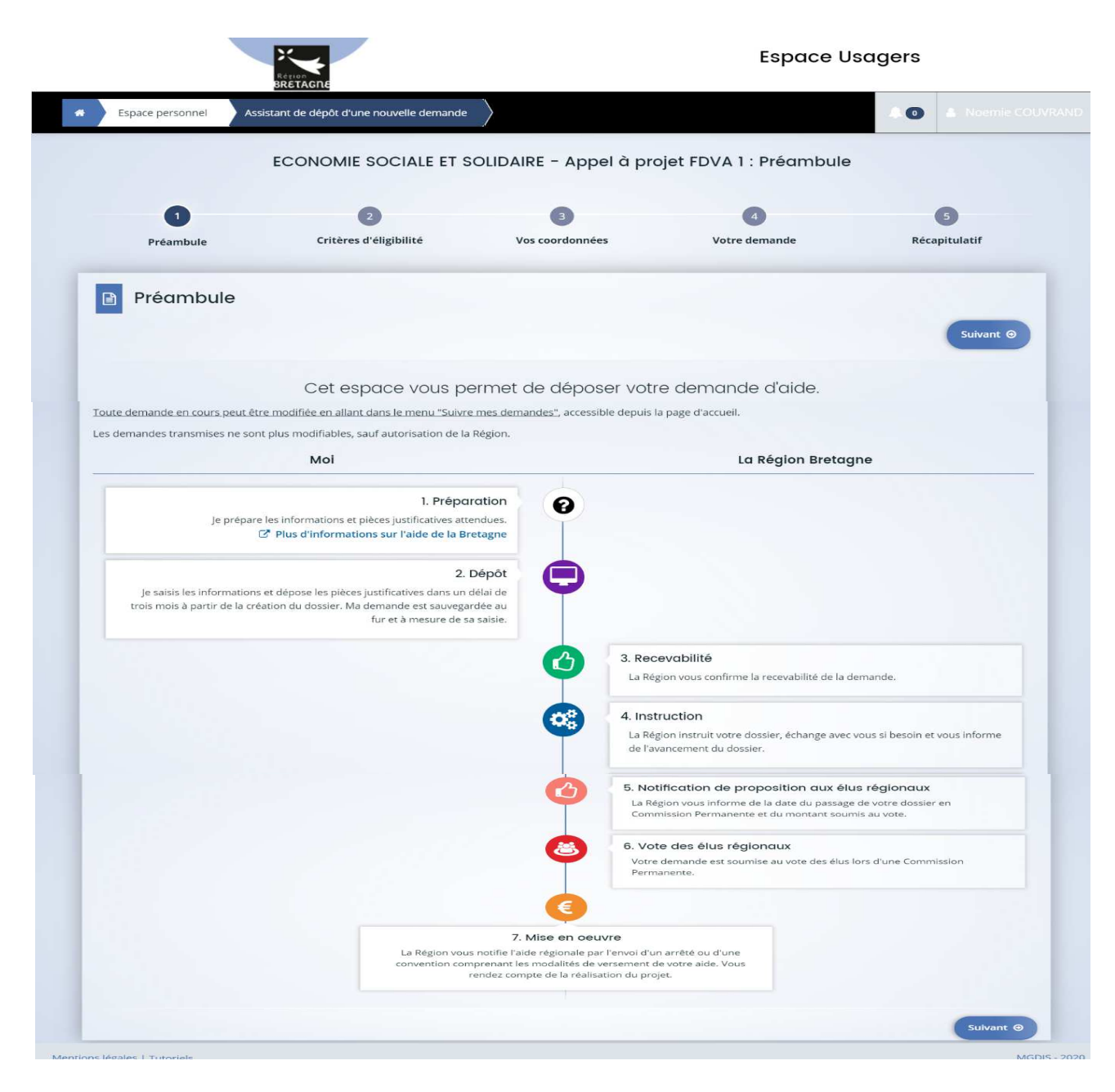

#### 2 - Critères d'éligibilité

| 10        |                        |                 | DVA I : Ontores d'origin |               |
|-----------|------------------------|-----------------|--------------------------|---------------|
| 0         | 2                      | 3               | 4                        | 5             |
| Préambule | Critères d'éligibilité | Vos coordonnées | Votre demande            | Récapitulatif |
|           |                        |                 |                          |               |
| Précédent |                        |                 |                          | Suivant 🛛     |

Si l'asso répond « Oui » à la question association sportive, la demande devient bloquante (car non éligible au FDVA1)

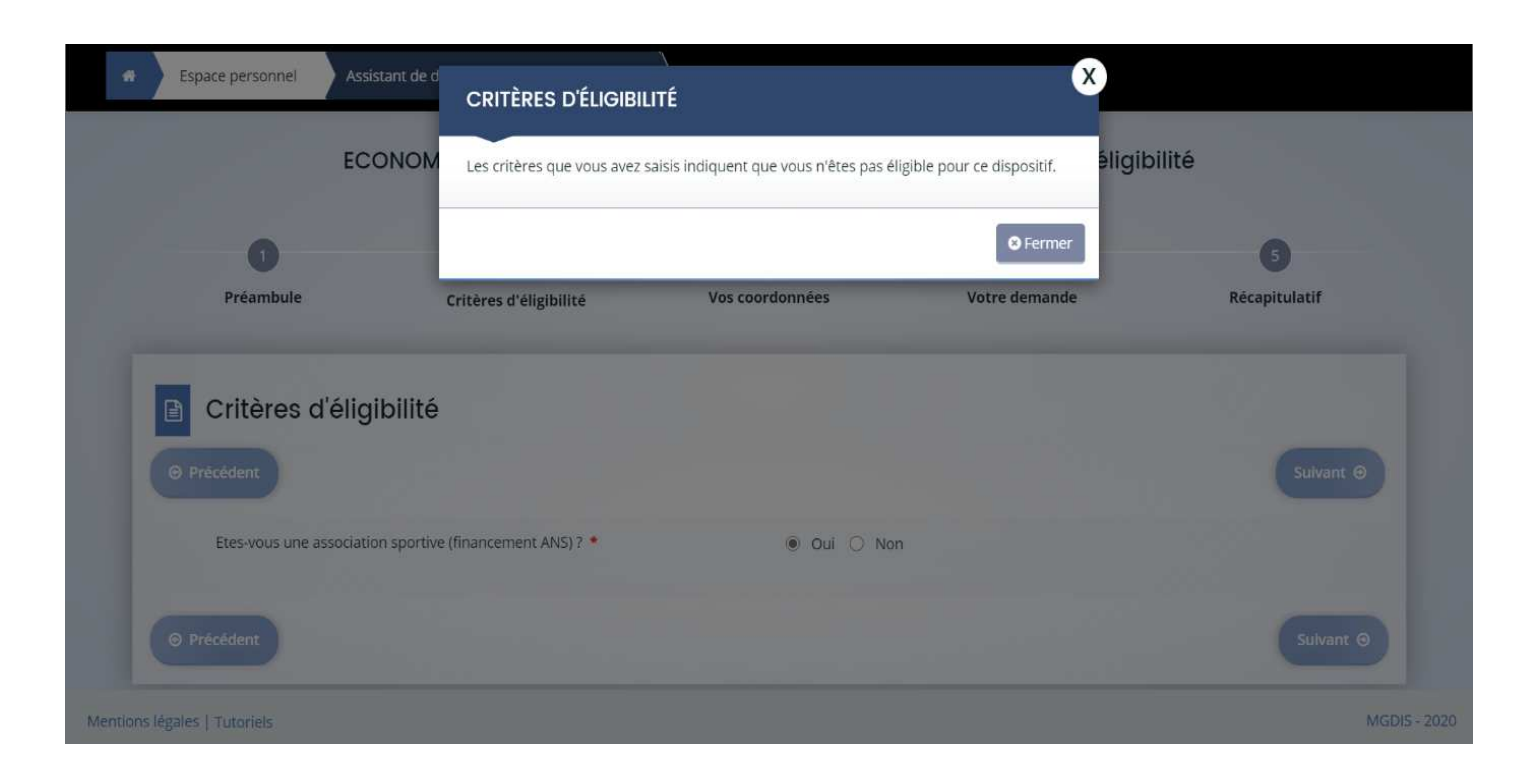

Si non à la réponse, l'asso peut continuer de remplir sa demande.

#### 3- Vos coordonnées

#### Saisir le SIRET

| 0                        | 2                                   | 3                                                                                   | 4                                                                                    | 5                    |
|--------------------------|-------------------------------------|-------------------------------------------------------------------------------------|--------------------------------------------------------------------------------------|----------------------|
| Préambule                | Critères d'éligibilité              | Vos coordonnées                                                                     | Votre demande                                                                        | Récapitulatif        |
| _                        |                                     |                                                                                     |                                                                                      |                      |
| Identification           |                                     |                                                                                     |                                                                                      |                      |
| ⊖ Précédent              |                                     |                                                                                     |                                                                                      | Suivant 🛛            |
|                          |                                     |                                                                                     |                                                                                      |                      |
| le si                    | uis ou le représente un-e * Associa | tion                                                                                |                                                                                      | ~                    |
| ,                        |                                     |                                                                                     |                                                                                      |                      |
|                          | Domicilié e 🔘 En Fra                | nce 🔘 A l'étranger                                                                  |                                                                                      |                      |
|                          | SIRET *                             |                                                                                     |                                                                                      |                      |
|                          | 0                                   |                                                                                     |                                                                                      |                      |
|                          | Le serv<br>Clique                   | rice associé à la recherche de tiers dan<br>7 sur "Suivant" pour saisir les informa | ns l'API Entreprise est actuellement ind<br>tions d'identification du tiers que vous | isponible.           |
|                          |                                     | , sar santan pour saisi restinerina                                                 |                                                                                      |                      |
|                          |                                     |                                                                                     |                                                                                      |                      |
| ⊖ Précédent              |                                     |                                                                                     | ♥ E                                                                                  | nregistrer Suivant O |
| ions légales   Tutoriels |                                     |                                                                                     |                                                                                      | Echanges de la de    |

## Etape suivante, identification :

| Généralités                                            |                                  |                                          |
|--------------------------------------------------------|----------------------------------|------------------------------------------|
| Je suis ou je représente un∙e *                        | Association                      | ·                                        |
| Domicilié-e                                            | En France À l'étranger           |                                          |
|                                                        |                                  |                                          |
| Mes informations personnelles                          |                                  |                                          |
| Prénom Nom *                                           | Madame Noemie COUVRAND           |                                          |
| Adresse électronique                                   | noemie.couvrand@bretagne.bzh     |                                          |
|                                                        |                                  |                                          |
| SIRET                                                  |                                  |                                          |
| Dénomination sociale *                                 | ASSOCIATION_TEST                 | Nom de la structure que vous représentez |
| Sigle                                                  | TEST                             |                                          |
| N° RNA ou à défaut celui du récépissé en préfecture    |                                  |                                          |
|                                                        |                                  |                                          |
| Date de publication de la creation au journal officiel |                                  |                                          |
| Date de publication de la création au RNA              |                                  |                                          |
| Date de la dernière déclaration au RNA                 | ti i                             |                                          |
| NAF                                                    | Veuillez saisir un NAF           |                                          |
| Forme juridique *                                      | Association loi 1901             | ~                                        |
| Site internet                                          | Veuillez saisir un site internet |                                          |

#### Objet de l'association; moyens humains..

| <ul> <li>Informations complémentaires pour l'identité du</li> </ul> | ı tiers |   |   |  |                             |             |
|---------------------------------------------------------------------|---------|---|---|--|-----------------------------|-------------|
| Objet de l'association                                              |         |   |   |  |                             |             |
|                                                                     |         |   |   |  |                             |             |
| Relation avec d'autres associations                                 |         |   |   |  |                             |             |
| À quel réseau, union ou fédération, l'association est-elle          |         |   |   |  |                             |             |
| annee i                                                             |         |   |   |  |                             |             |
| Agréments et labels                                                 |         |   |   |  |                             |             |
|                                                                     |         |   |   |  | <ul> <li>Ajouter</li> </ul> | un agrément |
| Moyens humains au 31 décembre de l'année éco                        | oulée   |   |   |  |                             |             |
| Exercice                                                            | 2020    | Ê | 3 |  |                             |             |
| Nombre d'adhérent-e-s                                               |         |   |   |  |                             |             |
| dont femmes                                                         |         |   |   |  |                             |             |
| dont hommes                                                         |         |   |   |  |                             |             |
| Nombre d'emplois aidés                                              |         |   |   |  |                             |             |
| Nombre de salarié e s en ETP                                        |         |   |   |  |                             |             |
| Nombre total de salarié-e-s                                         |         |   |   |  |                             |             |
| Nombre de bénévales                                                 |         |   |   |  |                             |             |
| Nombre total mambres du Conseil d'administration                    |         |   |   |  |                             |             |
| Nombre total memores du conseil d'administration                    |         |   |   |  |                             |             |
| dont femmes                                                         |         |   |   |  |                             |             |
| dont hommes                                                         |         |   |   |  |                             |             |

#### Adresse

| Précédent             | Suivant 🛛                                                       |
|-----------------------|-----------------------------------------------------------------|
| Vous êtes domicilié·e | En France                                                       |
|                       | ASSOCIATION_TEST                                                |
|                       | adresse.data.gouv.fr<br>Krimingi Fancait<br>Trouver une adresse |
|                       | Q ex : allée Nicolas Le Blanc 56500 VANNES                      |
| Adresse 1             | Identité du destinataire et/ou service                          |
|                       | Bâtiment, résidence, entrée, zone industrielle                  |
|                       | N° et voie (rue, allée, avenue, boulevard)                      |
|                       | Mentions spéciales de distribution, boite postale               |
|                       | Mentions spéciales de distribution, boite postale               |
| Code postal / Ville   | 35000 RENNES                                                    |
|                       |                                                                 |
| Précédent             | Suivant 🛛                                                       |

#### Page suivante, réprésentant.e légal.e :

| euillez saisir les informations concernant le/la représentar       | it∙e légal∙e de la structure |   |  |
|--------------------------------------------------------------------|------------------------------|---|--|
| <ul> <li>Identification du de la représentant e légal e</li> </ul> |                              |   |  |
| Êtes-vous ce/cette représentant·e ?*                               | 🔿 Oui 🖲 Non                  |   |  |
| Fonction du de la représentant e légal e *                         | - Votre choix -              | ~ |  |
| Civilité *                                                         | - Votre choix -              | ~ |  |
| Nom du de la représentant e légal e *                              |                              |   |  |
| Prénom du de la représentant e légal e *                           |                              |   |  |
| Adresse électronique du·de la représentant·e légal·e *             |                              |   |  |
| Téléphone du de la représentant e légal e *                        |                              |   |  |
| Adresse de correspondance                                          |                              |   |  |
| Adresse identique à la structure                                   | Oui O Non                    |   |  |

Après la saisie des informations sur l'association, le tiers est créé.

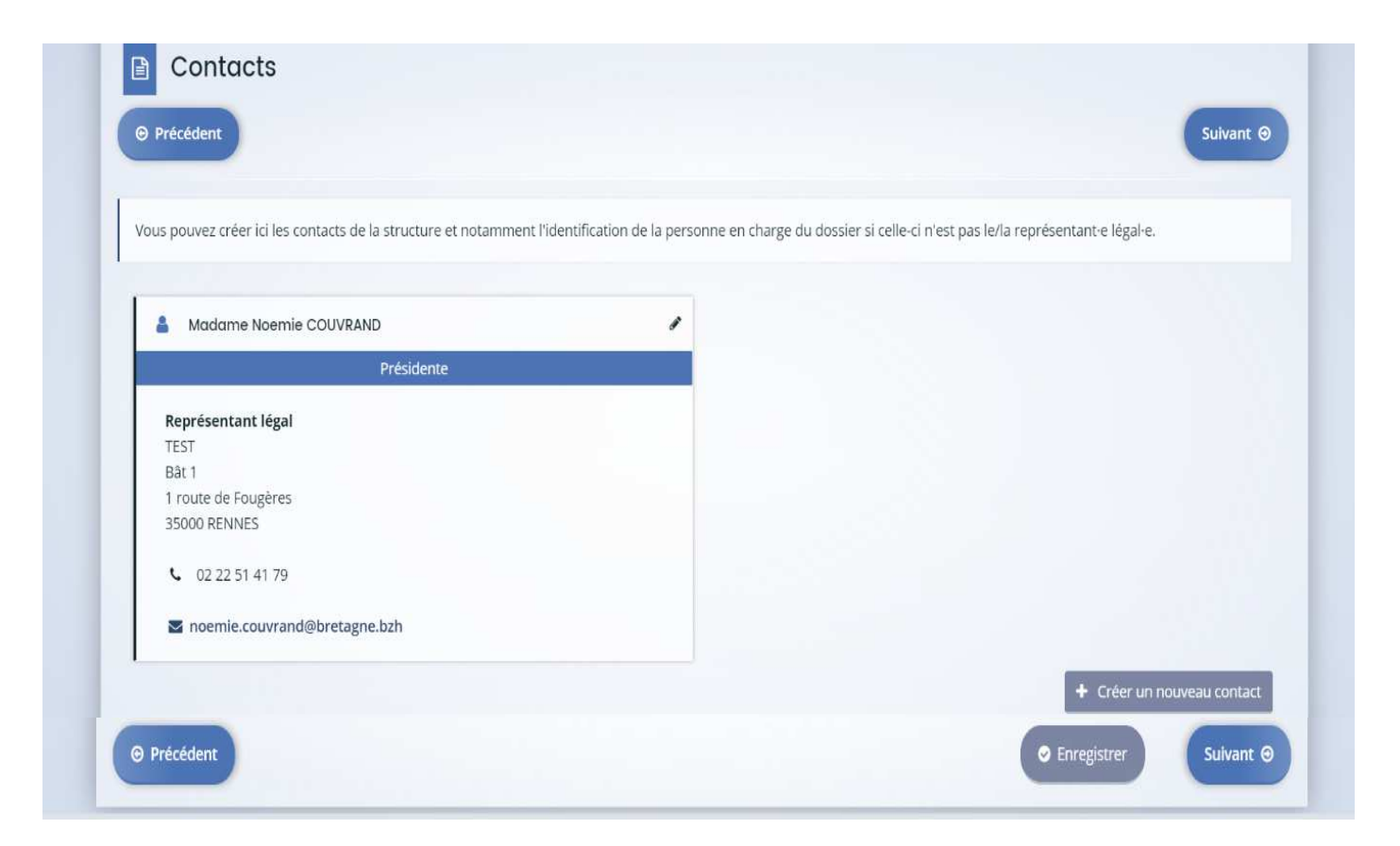

\*Il est toutefois possible d'ajouter un nouveau contact en bas à droite, si c'est par exemple un coordinateur qui suit la demande, il indiquera ses coordonnées pour pouvoir être contacté en cas de relance de pièces.

| ⊖ Précédent                                 | CRÉER UN NOUVEAU CONTACT   |                 |   | Suivant O        |
|---------------------------------------------|----------------------------|-----------------|---|------------------|
| Vous pouvez c                               | Identification             |                 |   | _                |
| A Mada                                      | Êtes-vous ce contact ? *   | 🔾 Oui 💿 Non     |   |                  |
|                                             | Fonction *                 | - Votre choix - | ~ |                  |
| Représen                                    | Civilité *                 | - Votre choix - | ~ |                  |
| Bât 1<br>1 route de                         | Nom *                      |                 |   |                  |
| 35000 REI                                   | Prénom *                   |                 |   |                  |
| <ul> <li>€ 02 22</li> <li>■ noem</li> </ul> | Adresse électronique *     |                 |   |                  |
|                                             | Téléphone *                |                 |   | ouveau contact   |
|                                             | Adresse du contact         |                 |   | Suivant 🛛        |
| Mentions légales   Tutoriel                 | Adresse identique au tiers | Oui O Non       |   | <br>MGDIS - 2020 |

#### Informations complémentaires (date de création et effectifs) :

| Date de création de l'association *                      |      |      |
|----------------------------------------------------------|------|------|
| Effectifs                                                |      |      |
| neculs de l'entreprise au 51 décembre des deux dernières | 2019 | 2020 |
| Nombre de CDI ETP *                                      |      |      |
| Nombre de coloriác ETD *                                 |      |      |

#### 4- Votre demande

Questions, Bonus et tableau récap..

A partir du tableau récap des formations, il faudra cliquer sur **« ajouter »** afin de détailler la formation en question. S'il y a d'autres formations à inscrire, ce sera la même manip.

| votre projet                                                                                                    |                                                                                                    |                                                                             |                                                                             |                    |      |  |           |
|----------------------------------------------------------------------------------------------------|----------------------------------------------------------------------------------------------------|-----------------------------------------------------------------------------|-----------------------------------------------------------------------------|--------------------|------|--|-----------|
| Prácádont                                                                                                    |                                                                                                    |                                                                             |                                                                             |                    |      |  | Subvant Q |
| Precedent                                                                                                    |                                                                                                    |                                                                             |                                                                             |                    |      |  | Suivant   |
|                                                                                                    | Montant sollicité *                                                                                                    |                                                                             | 5 000,00 €                                                                  |                    |      |  |           |
| Portail associatif                                                                                                    |                                                                                                    |                                                                             |                                                                             |                    |      |  |           |
| <ul> <li>Questions préalables</li> </ul>                                                                                                    | s                                                                                                    |                                                                             |                                                                             |                    |      |  |           |
| Dépôt des formations sur                                                                                                    | r le portail du Mouvement                                                                                                    | O Oui                                                                       | O Non                                                                       |                    |      |  |           |
|                                                                                                    | Associatif de Bretagne *                                                                                                    | https://ww                                                                  | w.formations-                                                               | benevoles.bzh/     |      |  |           |
| Faitos                                                                                                    |                                                                                                    | 0.00                                                                        | O Non                                                                       |                    |      |  |           |
| Faites-vous appel à u                                                                                                    | n prestataire exterieur ? *                                                                                                    | Des devis                                                                   | /ous seront de                                                              | mandés le cas éché | ant. |  |           |
| Les formations propose                                                                                                    | ées sont-elles gratuites ? *                                                                                                    | O Oui                                                                       | O Non                                                                       |                    |      |  |           |
| Formations downant lies                                                                                                    | , à un henue                                                                                                    |                                                                             |                                                                             |                    |      |  |           |
|                                                                                                    |                                                                                                    |                                                                             |                                                                             |                    |      |  |           |
| Formation organisée sur l<br>densité de formation es                                                                                                    | les territoires ruraux où la<br>st la plus faible (4 points) *                                                                                                    | O Oui                                                                       | O Non                                                                       |                    |      |  |           |
|                                                                                                    |                                                                                                    | Carte des                                                                   | formations de                                                               | bénévoles          |      |  |           |
|                                                                                                    |                                                                                                    |                                                                             |                                                                             |                    |      |  |           |
| Projet favorisant l'er<br>(formation assurée par des<br>ciblant particulièremen                                                                                                    | ngagement de la jeunesse<br>associations de jeunes ou<br>nt la jeunesse) (4 points) *                                                                                                    | O Oui                                                                       | O Non                                                                       |                    |      |  |           |
| Projet favorisant l'er<br>(formation assurée par des<br>ciblant particulièremer<br>Formation visant à<br>numérique dans le m                                                                                                    | ngagement de la jeunesse<br>associations de jeunes ou<br>nt la jeunesse) (4 points) *<br>promouvoir la culture du<br>ilieu associatif (4 points) *                                                                                                    | O Oui                                                                       | <ul><li>Non</li><li>Non</li></ul>                                           |                    |      |  |           |
| Projet favorisant l'er<br>(formation assurée par des<br>ciblant particulièremen<br>Formation visant à<br>numérique dans le m<br>Formation visa                                                                                                    | ngagement de la jeunesse<br>associations de jeunes ou<br>nt la jeunesse) (4 points) *<br>I promouvoir la culture du<br>illieu associatif (4 points) *<br>Int à sensibiliser à l'égalité                                                                                                    | Oui                                                                         | <ul><li>Non</li><li>Non</li><li>Non</li></ul>                               |                    |      |  |           |
| Projet favorisant l'er<br>(formation assurée par des<br>ciblant particulièremer<br>Formation visant à<br>numérique dans le m<br>Formation visa<br>Femmes/Hommes dans la                                                                                                    | ngagement de la jeunesse<br>associations de jeunes ou<br>nt la jeunesse) (4 points) *<br>I promouvoir la culture du<br>illieu associatif (4 points) *<br>Int à sensibiliser à l'égalité<br>vie associative (4 points) *                                                                                                    | <ul><li>Oui</li><li>Oui</li><li>Oui</li></ul>                               | <ul><li>Non</li><li>Non</li><li>Non</li></ul>                               |                    |      |  |           |
| Projet favorisant l'er<br>(formation assurée par des<br>ciblant particulièreme<br>Formation visant à<br>numérique dans le m<br>Formation visa<br>Femmes/Hommes dans la<br>Actions de formati<br>différentes structures), avec                                                                                                    | ngagement de la jeunesse<br>associations de jeunes ou<br>nt la jeunesse) (4 points) *<br>i promouvoir la culture du<br>illieu associatif (4 points) *<br>int à sensibiliser à l'égalité<br>vie associative (4 points) *<br>on mutualisées (associant<br>une mise en commun des                                                                                                    | <ul><li>oui</li><li>oui</li><li>oui</li><li>oui</li></ul>                   | <ul><li>Non</li><li>Non</li><li>Non</li><li>Non</li></ul>                   |                    |      |  |           |
| Projet favorisant l'er<br>(formation assurée par des<br>ciblant particulièremen<br>Formation visant à<br>numérique dans le m<br>Formation visa<br>Femmes/Hommes dans la<br>Actions de formati<br>différentes structures), avec<br>formations (même territoire,                                                                                                    | ngagement de la jeunesse<br>associations de jeunes ou<br>nt la jeunesse) (4 points) *<br>a promouvoir la culture du<br>illieu associatif (4 points) *<br>int à sensibiliser à l'égalité<br>vie associative (4 points) *<br>on mutualisées (associant<br>une mise en commun des<br>mêmes objectifs, mêmes<br>besoins) (3 points) *                                                                                                    | <ul><li>oui</li><li>oui</li><li>oui</li><li>oui</li></ul>                   | <ul><li>Non</li><li>Non</li><li>Non</li><li>Non</li></ul>                   |                    |      |  |           |
| Projet favorisant l'er<br>(formation assurée par des<br>ciblant particulièrement<br>Formation visant à<br>numérique dans le m<br>Formation visa<br>Femmes/Hommes dans la<br>Actions de formati<br>différentes structures), avec<br>formations (même territoire,<br>Les demandes pour<br>(transversales) ont été i<br>Mouvement Associa                             | ngagement de la jeunesse<br>associations de jeunes ou<br>nt la jeunesse) (4 points) *<br>a promouvoir la culture du<br>illeu associatif (4 points) *<br>ant à sensibiliser à l'égalité<br>vie associative (4 points) *<br>on mutualisées (associant<br>une mise en commun des<br>mêmes objectifs, mêmes<br>besoins) (3 points) *<br>'lesquelles les formations<br>déposées sur le portail du<br>tif de Bretagne (1 point) *                                       | <ul> <li>Oui</li> <li>Oui</li> <li>Oui</li> <li>Oui</li> <li>Oui</li> </ul> | <ul><li>Non</li><li>Non</li><li>Non</li><li>Non</li><li>Non</li></ul>       |                    |      |  |           |
| Projet favorisant l'er<br>(formation assurée par des<br>ciblant particulièremen<br>Formation visant à<br>numérique dans le m<br>Formation visa<br>Femmes/Hommes dans la<br>Actions de formati<br>différentes structures), avec<br>formations (même territoire,<br>Les demandes pour<br>(transversales) ont été i<br>Mouvement Associa                              | ngagement de la jeunesse<br>associations de jeunes ou<br>nt la jeunesse) (4 points) *<br>a promouvoir la culture du<br>iilieu associatif (4 points) *<br>ant à sensibiliser à l'égalité<br>vie associative (4 points) *<br>on mutualisées (associant<br>une mise en commun des<br>mêmes objectifs, mêmes<br>besoins) (3 points) *<br>· lesquelles les formations<br>déposées sur le portail du<br>tif de Bretagne (1 point) *<br>les formations envisagéé         | <ul> <li>Oui</li> <li>Oui</li> <li>Oui</li> <li>Oui</li> <li>Oui</li> </ul> | <ul> <li>Non</li> <li>Non</li> <li>Non</li> <li>Non</li> <li>Non</li> </ul> |                    |      |  |           |
| Projet favorisant l'er<br>(formation assurée par des<br>ciblant particulièremen<br>Formation visant à<br>numérique dans le m<br>Formation visa<br>Femmes/Hommes dans le m<br>Actions de formati<br>différentes structures), avec<br>formations (même territoire,<br>Les demandes pour<br>(transversales) ont été<br>Mouvement Associa<br>Tableau : Récapitulatif c | ngagement de la jeunesse<br>associations de jeunes ou<br>nt la jeunesse) (4 points) *<br>a promouvoir la culture du<br>illieu associatif (4 points) *<br>ant à sensibiliser à l'égalité<br>vie associative (4 points) *<br>on mutualisées (associant<br>une mise en commun des<br>, mêmes objectifs, mêmes<br>besoins) (3 points) *<br>• lesquelles les formations<br>déposées sur le portail du<br>tif de Bretagne (1 point) *<br><b>les formations envisagé</b> | <ul> <li>Oui</li> <li>Oui</li> <li>Oui</li> <li>Oui</li> <li>Oui</li> </ul> | <ul> <li>Non</li> <li>Non</li> <li>Non</li> <li>Non</li> </ul>              |                    |      |  | 2 Ajouter |

Ajouter une ligne pour chaque action de formation

| formations (même territoire, même<br>br                                    | AJOUTER UNE LIGNE                          |                                                                                                    |                                               |                  |
|----------------------------------------------------------------------------|--------------------------------------------|----------------------------------------------------------------------------------------------------|-----------------------------------------------|------------------|
| Les demandes pour lesque                                                   | Tableau : Récapitulo                       |                                                                                                    |                                               |                  |
| (transversales) ont été déposé<br>Mouvement Associatif de B                | Ordre de priorité *                        |                                                                                                    |                                               |                  |
| • Tableau : Récapitulatif des for                                          | Nom de la formation *                      |                                                                                                    |                                               |                  |
|                                                                            | Type de la demande *                       | Veuillez sélectionner une valeur                                                                                                    |                                               | Ajouter          |
| Ordre de Nom de l Type d                                                   | Typologie de la                            | Veuillez sélectionner une valeur 🗸                                                                                                    | venant Montant                                |                  |
| 1 Formation<br>à la gestion<br>comptable                                   | formation *                                | Spécifique : articulée avec le projet associatif (exemple<br>: formation des animateurs des bibliothèques de rue,<br>formation à l'alcoologie).<br>Transversale : liée au fonctionnement de l'association<br>(exemple : fonction employeur, comptabilité, gestion<br>des ressources humaines, juridiques), transposable à<br>d'autres associations et donc potentiellement<br>mutualisable. | ateur<br>he<br>:/ 440,00 €<br>/               |                  |
| • Precedent                                                                | Domaine/Thème *                            | Veuillez sélectionner une valeur                                                                                                    | CEnregistrer                                  | Sulvant O        |
| Actions de formation mut                                                   | Niveau *                                   | Veuillez sélectionner une valeur                                                                                                    |                                               | IVA              |
| différentes structures), avec une mis<br>formations (même territoire, même | Date de début *                            |                                                                                                    |                                               |                  |
| Les demandes pour lesque                                                   | Date de fin *                              | <b>a</b>                                                                                                    |                                               |                  |
| (transversales) ont été déposé<br>Mouvement Associatif de B                | Lieux *                                    |                                                                                                    |                                               |                  |
| Tableau : Récapitulatif des form                                           | Intervenant *                              | Veuillez sélectionner une valeur                                                                                                    |                                               |                  |
|                                                                            | Nombre de sessions *                       | 3 maximum                                                                                                    |                                               | <b>O</b> Ajouter |
| Ordre de Nom de I Type de Formation                                        | Durée en jours par<br>session *            |                                                                                                    | venant Montant<br>hateur<br>ne<br>17 440,00 € |                  |
| comptable                                                                  | Nombre total de<br>bénévoles à former (par |                                                                                                    | 1                                             |                  |

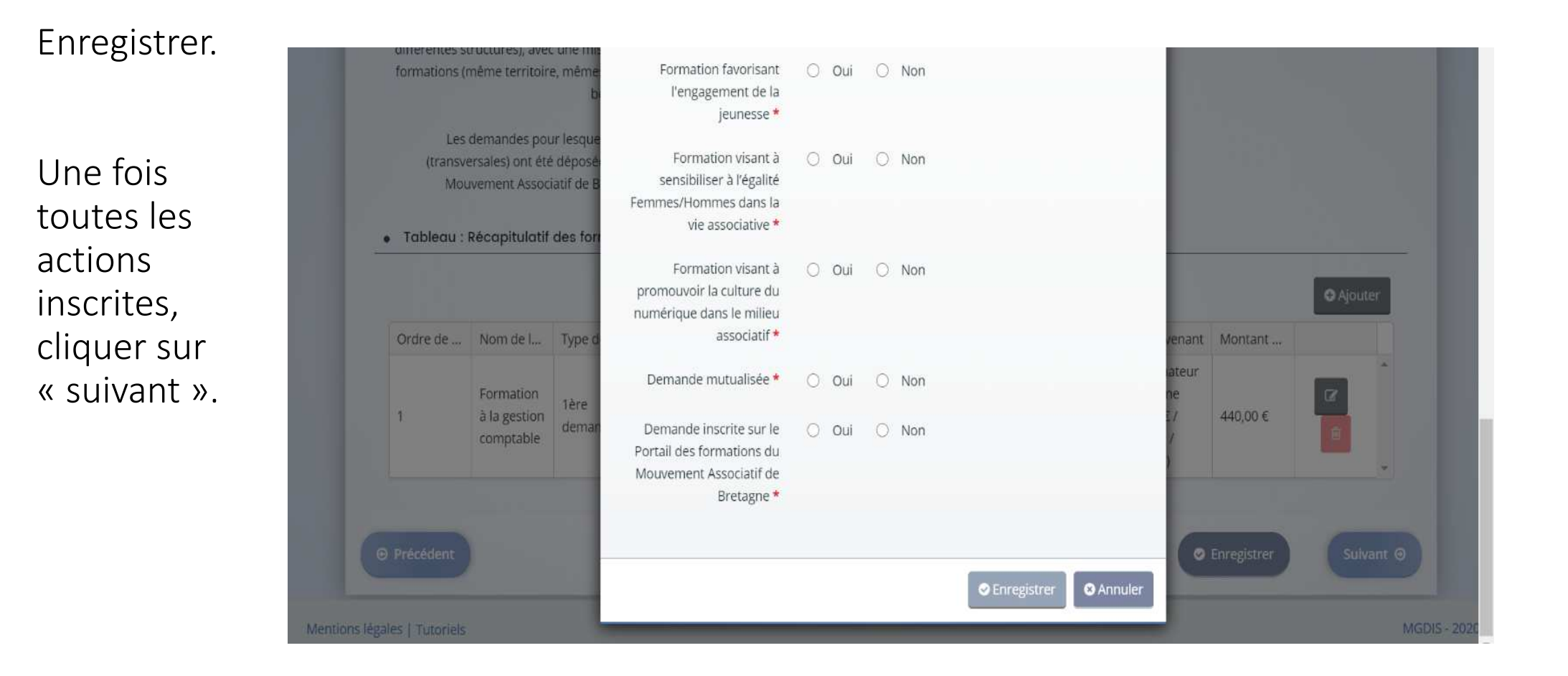

Sur la page suivante, on demande de renseigner et joindre le RIB

|                                                   |                                 |    | <br> |                             |
|---------------------------------------------------|---------------------------------|----|------|-----------------------------|
| Domiciliation bancaire à<br>l'étranger, hors SEPA | 🔿 Oui 🖲 Non                     |    |      |                             |
| Titulaire du compte *                             |                                 |    |      |                             |
| IBAN *                                            |                                 |    |      |                             |
| BIC *                                             |                                 |    |      |                             |
| - Veuillez joindre v                              | otra ralavá d'idantitá bancairu |    |      |                             |
| Pelevé d'Identité B                               | nncaire*                        | e. |      |                             |
|                                                   |                                 |    |      |                             |
|                                                   |                                 |    |      | <ul> <li>Ajouter</li> </ul> |
|                                                   |                                 |    |      |                             |
|                                                   |                                 |    |      |                             |

Nous arrivons ensuite sur les pièces justificatives à joindre, dont <u>le dossier de</u> <u>demande</u> (détaillant le projet de chaque formation)

| Documents                                                                                                    | C Bilan des formations de l'année précédente                                             |           |
|----------------------------------------------------------------------------------------------------|------------------------------------------------------------------------------------------|-----------|
| Vous pouvez seulement déposer des<br>documents avec les extensions<br>suivantes:<br>.pdf, docdocxxlsxlsxpng, |                                                                                          |           |
| .jpg, .gif, .odt, .ods, .zip                                                                                 | ODossier de demande*                                                                     |           |
| Chaque document ne peut pas<br>dépasser les 20Mo pour un total de<br>50Mo                                    | Modèle à télécharger<br>Merci de compléter un fichier par formation.                     | O Ajouter |
|                                                                                                    | © Devis                                                                                  |           |
|                                                                                                    | Devis prestataires extérieurs                                                            | • Ajouter |
|                                                                                                    |                                                                                          |           |
|                                                                                                    | Délibération du conseil d'administration sur le plan de formation*                       |           |
|                                                                                                    |                                                                                          | Ajouter   |
|                                                                                                    | O Dernier bilan et compte de résultat de l'association*                                  |           |
|                                                                                                    | Certifiés par l'expert comptable, le commissaire aux comptes ou à défaut le<br>président | Ajouter   |
|                                                                                                    |                                                                                          |           |

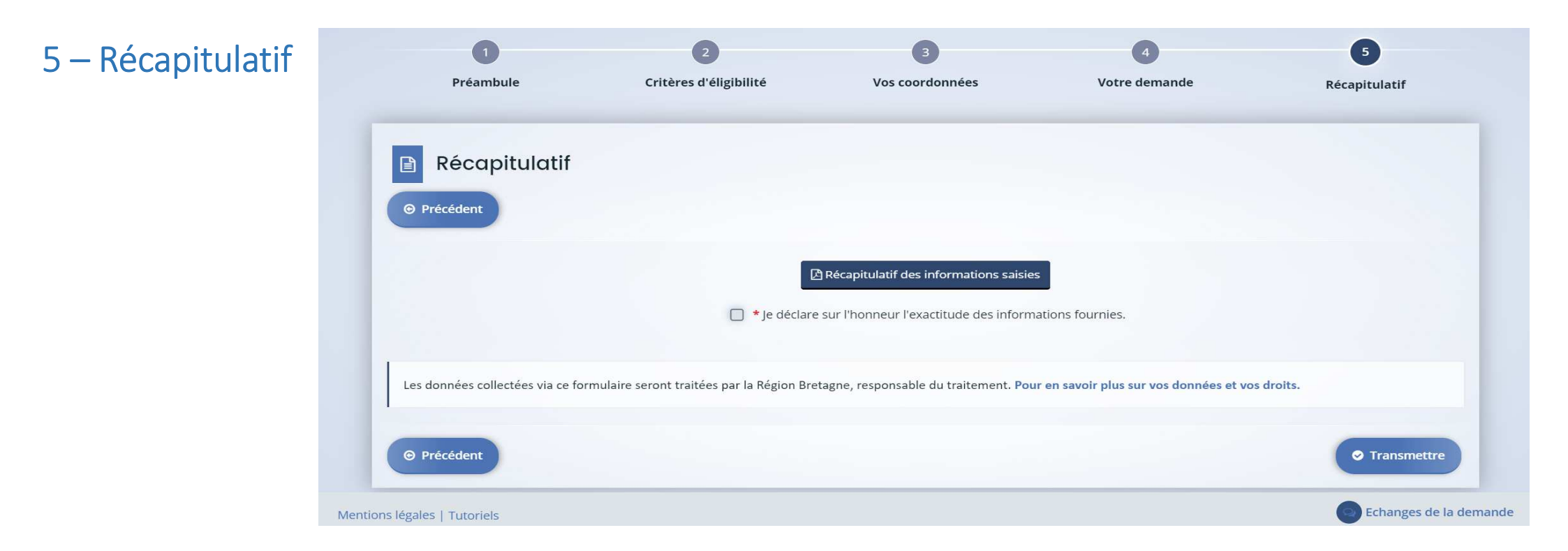

Possibilité de revoir le récap de la dde en cliquant sur « Récapitulatif des informations

<u>saisies ».</u> Cela permet à l'association de revoir en globalité sa demande saisie précédemment. Si c'est ok, l'asso devra cliquer sur **« Transmettre »**.

✓ Confirmation de transmission de dossier :

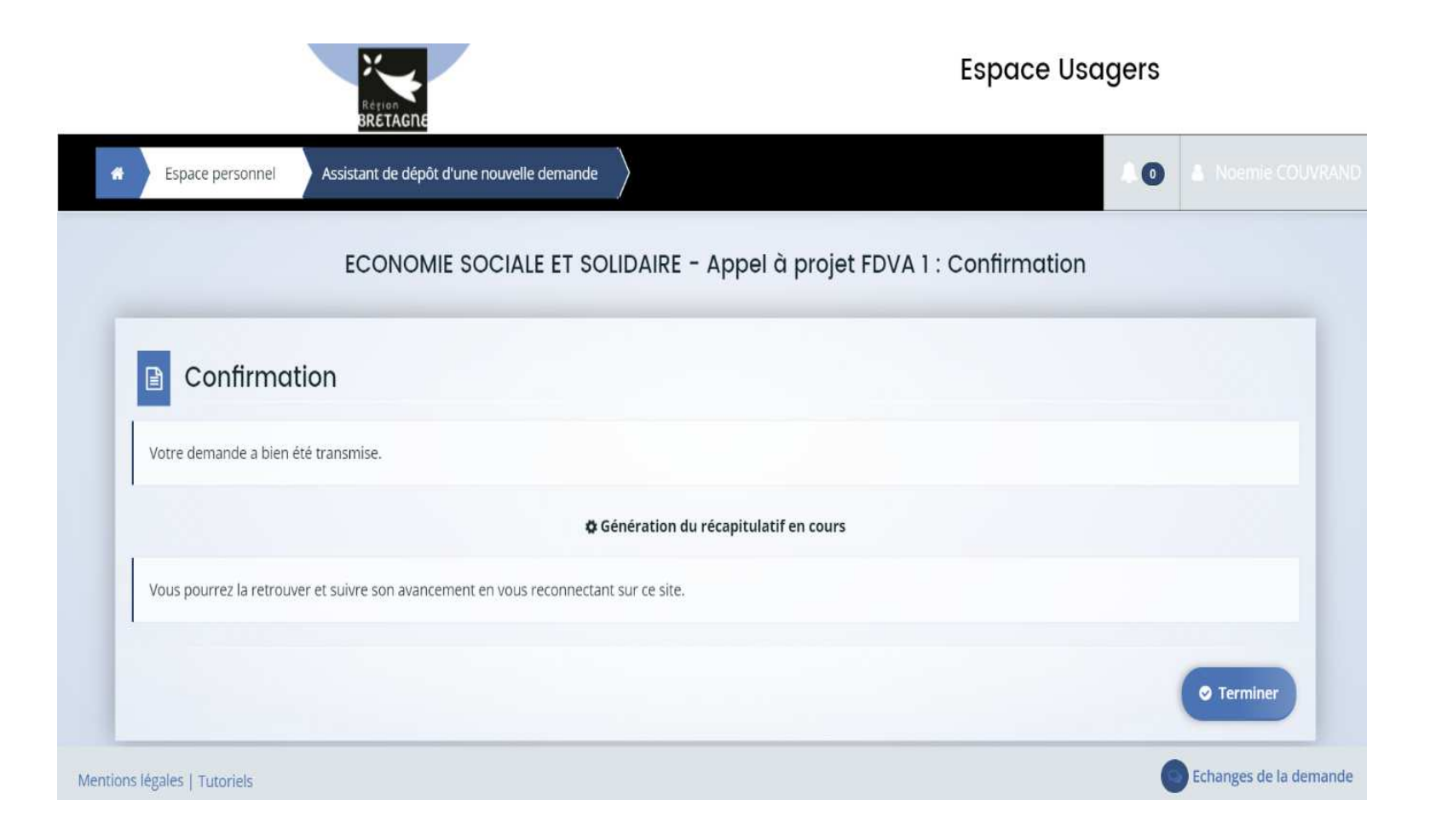

Si l'asso souhaite revenir à sa demande, se reconnecter et cliquer sur « Espace personnel » => « Suivre mes demandes d'aide ».

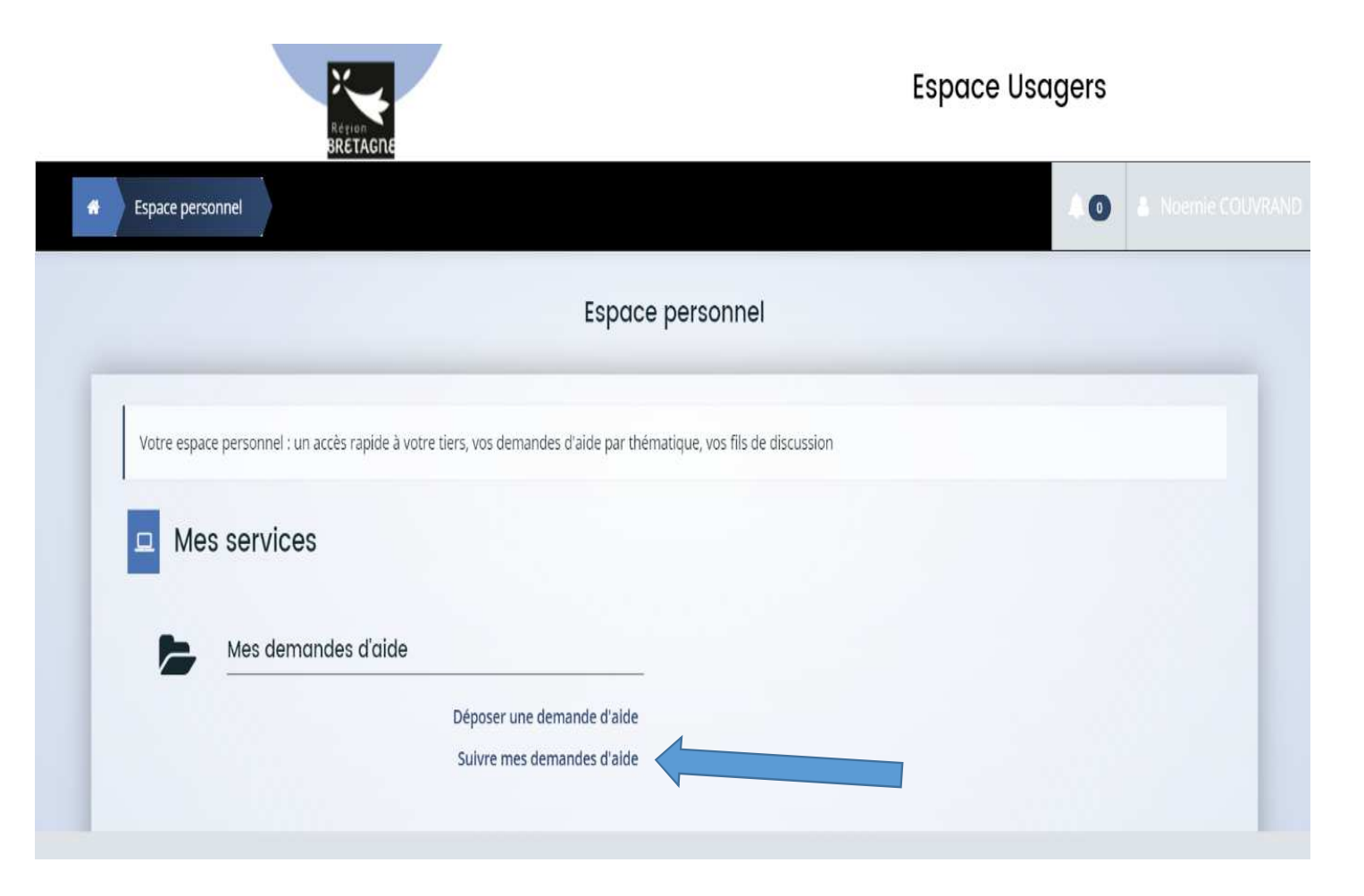

### FIN

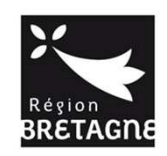